## DAFTAR GAMBAR

| Gambar 2.1.  | Topologi star dengan mikrotik RB750            | 17 |
|--------------|------------------------------------------------|----|
| Gambar 3.1.  | Manajemen Bandwidth dengan Queue Tree          | 22 |
| Gambar 3.2.  | Wireless Security dengan TP-Link               | 23 |
| Gambar 3.3.  | TCP Protocol Security dengan TP-Link           | 24 |
| Gambar 3.4.  | Ping Terhadap Router                           | 25 |
| Gambar 3.5.  | Topologi jaringan star pada warung internet    | 28 |
| Gambar 3.6.  | Topologi jaringan                              | 29 |
| Gambar 3.7.  | Interface Print                                | 30 |
| Gambar 3.8.  | Clock                                          | 32 |
| Gambar 4.1.  | Flowchart Bandwidth Management HTB             | 33 |
| Gambar 4.2.  | Setting Hide SSID                              | 42 |
| Gambar 4.3.  | Menambahkan Security Profile                   | 43 |
| Gambar 4.4.  | Menerapkan Security Profile                    | 44 |
| Gambar 4.5.  | Mendaftar MAC Address pada Access List         | 45 |
| Gambar 4.6.  | Daftar Mac Address pada Access List            | 45 |
| Gambar 4.7.  | Uncheck Default Authenticate                   | 46 |
| Gambar 4.8.  | Flowchart blokir situs dengan konten dan waktu | 47 |
| Gambar 4.9.  | Flowchart membuat Scheduler                    | 50 |
| Gambar 4.10. | Flowchart Firewall Filtering TCP dan ICMP      | 53 |
| Gambar 4.11. | Queue List                                     | 57 |
| Gambar 4.12. | Scaning WiFi                                   | 58 |
| Gambar 4.13. | Menambahkan Jaringan                           | 59 |
| Gambar 4.14. | Septian Hotspot Terdeteksi                     | 59 |
| Gambar 4.15. | Memasukan Password WPA2-PSK                    | 60 |

| Gambar 4.16. | Daftar WiFi                         | 60 |
|--------------|-------------------------------------|----|
| Gambar 4.17. | Konten Porno tidak dapat di akses   | 61 |
| Gambar 4.18. | Konten Porn tidak dapat di akses    | 61 |
| Gambar 4.19. | Konten sex tidak dapat di akses     | 61 |
| Gambar 4.20. | Konten xxx tidak dapat di akses     | 62 |
| Gambar 4.21. | Konten Playboy tidak dapat di akses | 62 |
| Gambar 4.22. | Facebook dapat di akses             | 63 |
| Gambar 4.23. | Facebook tidak bisa di akses        | 63 |
| Gambar 4.24. | PC client ether2 akses Mikrotik     | 64 |
| Gambar 4.25. | PC client wlan1 akses mikrotik      | 65 |
| Gambar 4.26. | PC admin akses Mikrotik             | 65 |
| Gambar 4.27. | PC client ether2 ping ke Mikrotik   | 66 |
| Gambar 4.28. | PC client wlan1 ping ke mikrotik    | 67 |
| Gambar 4.29. | PC admin ping ke Mikrotik           | 67 |
| Gambar 4.30. | Mikrotik ping ke PC admin           | 68 |
| Gambar 4.31. | Mikrotik ping PC client ether2      | 69 |
| Gambar 4.32. | Mikrotik ping PC client wlan1       | 69 |
| Gambar 4.33. | Mikrotik ping ke www.google.com     | 70 |
| Gambar 4.34. | Address List                        | 71 |